## Tutorial: Como criar um canal no YouTube e postar seu vídeo pelo computador

Vilões

Q

Heathers: The Musical Storyboards

No navegador (aqui estamos utilizando o Google Chrome) acesse <u>youtube.com</u>

Espetáculos da Broadway

🔲 😩 🤇 Erro

>

Pazer login

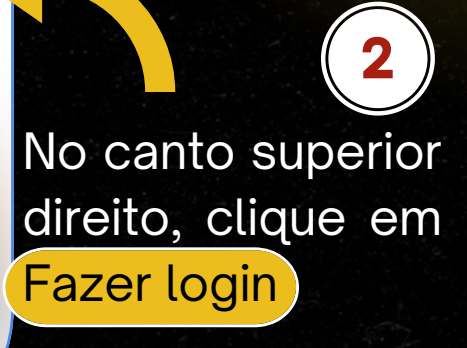

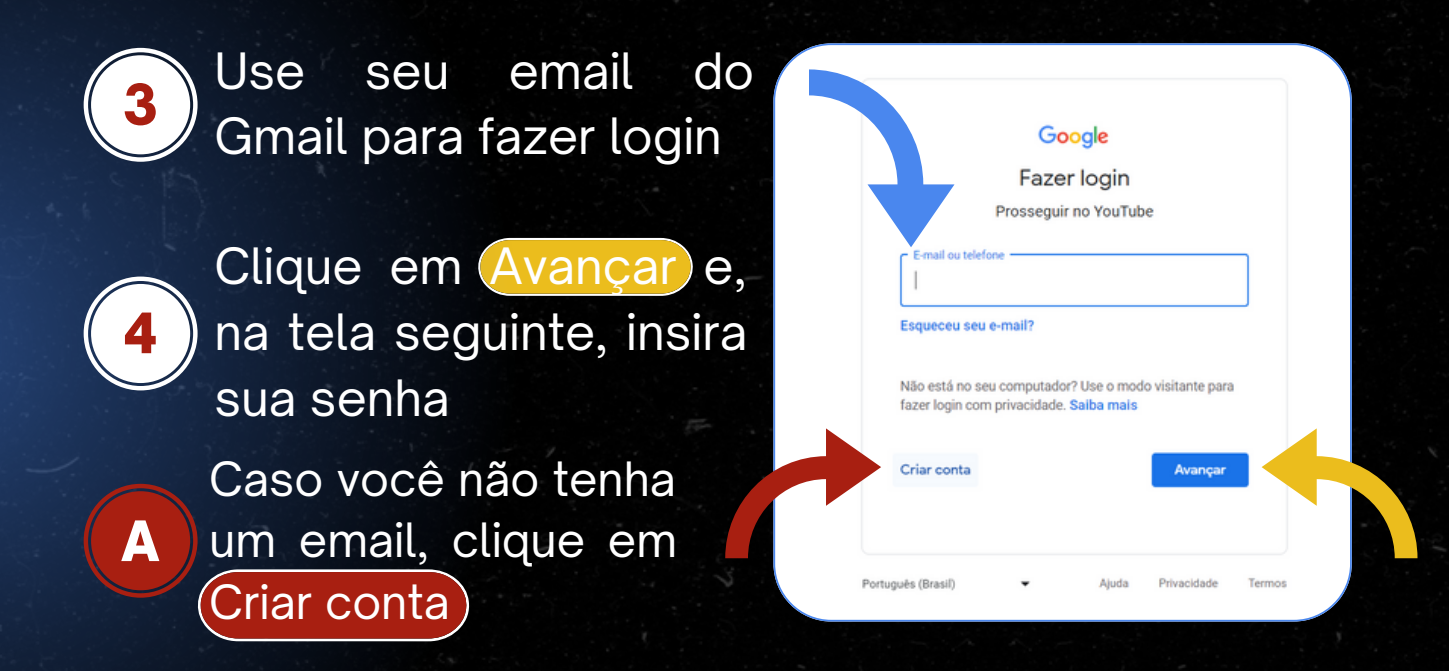

| G                      | oogle                   |
|------------------------|-------------------------|
| Faze                   | er login                |
| Prossegu               | ir no YouTube           |
| E-mail ou telefone     |                         |
| Para uso pessoal       |                         |
| Para uma criança       | e o modo visitante para |
| Para trabalho ou empre | a mais<br>esa           |
| Criar conta            | Avançar                 |

С

D

Ξ

→ Se você já possuir uma conta Google, pule para o passo 5

B Selecione "Para uso pessoal"

Clique em "Criar um novo endereço do Gmail"

Preencha seus dados nos campos indicados

Selecione Próxima

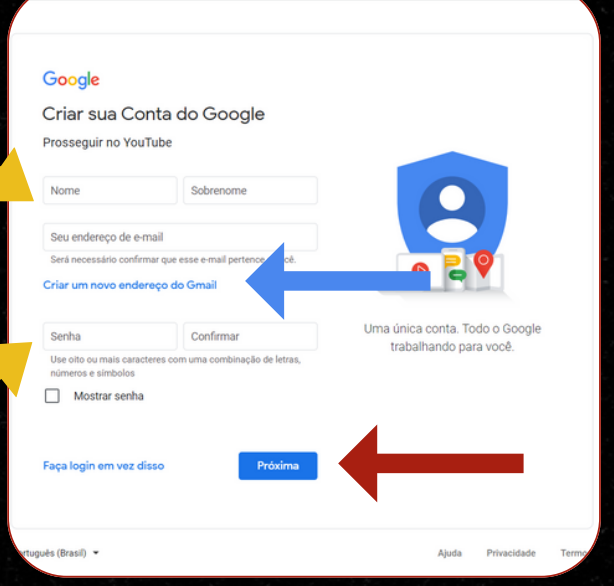

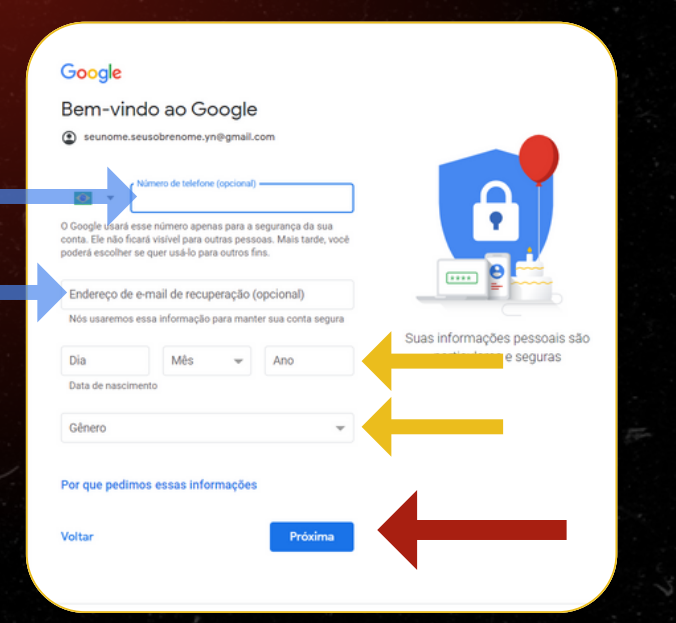

Preencha seus dados nos campos indicados

Se optar por utilizar os métodos de recuperação, você precisará confirmar que pode acessá-los

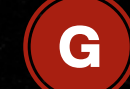

F

**F.5** 

Selecione Próxima

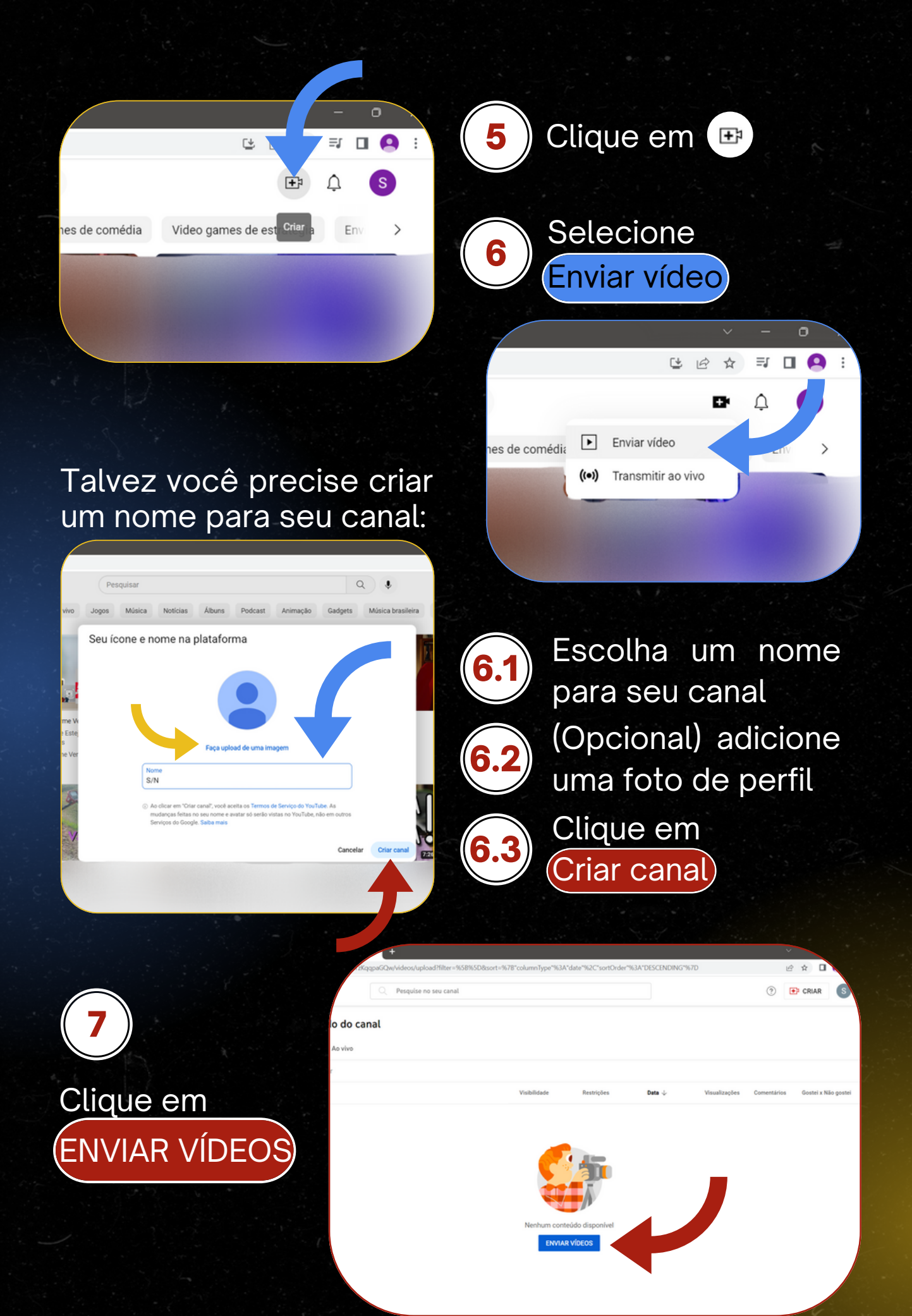

## Clique em SELECIONAR ARQUIVOS

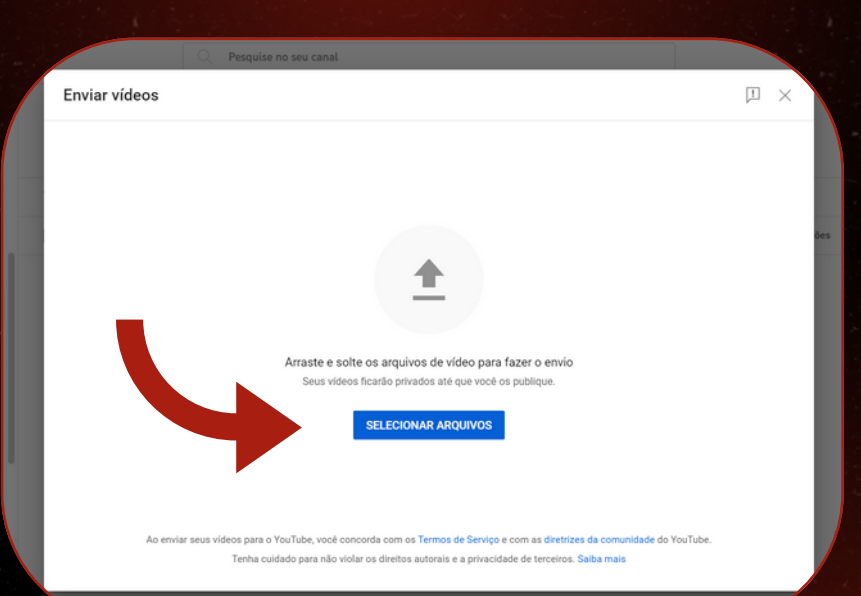

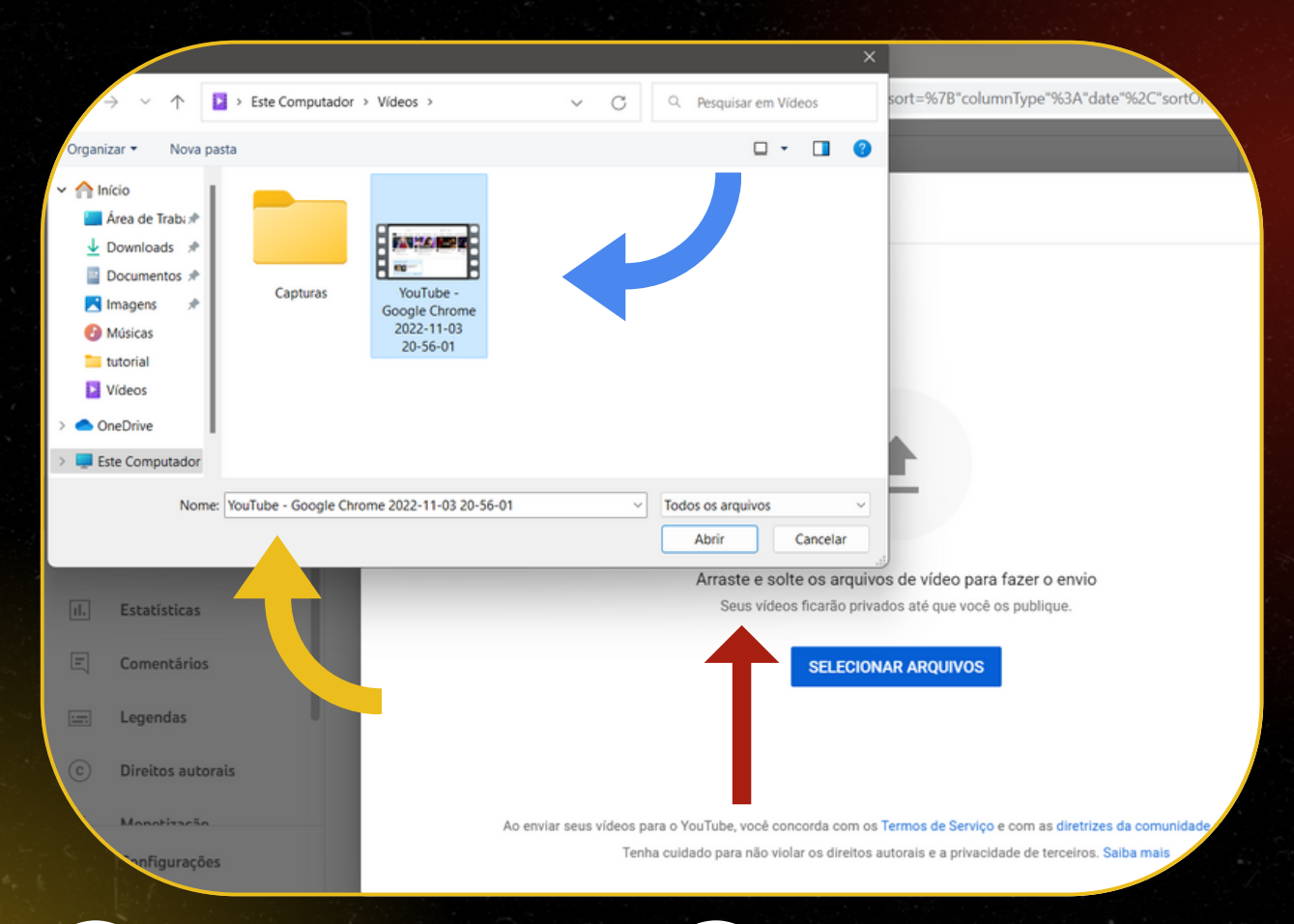

9

Nos arquivos do seu computador, encontre seu vídeo e clique nele

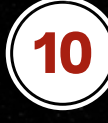

Verifique se o nome do arquivo apareceu na barra de seleção

11

Clique em Abrir

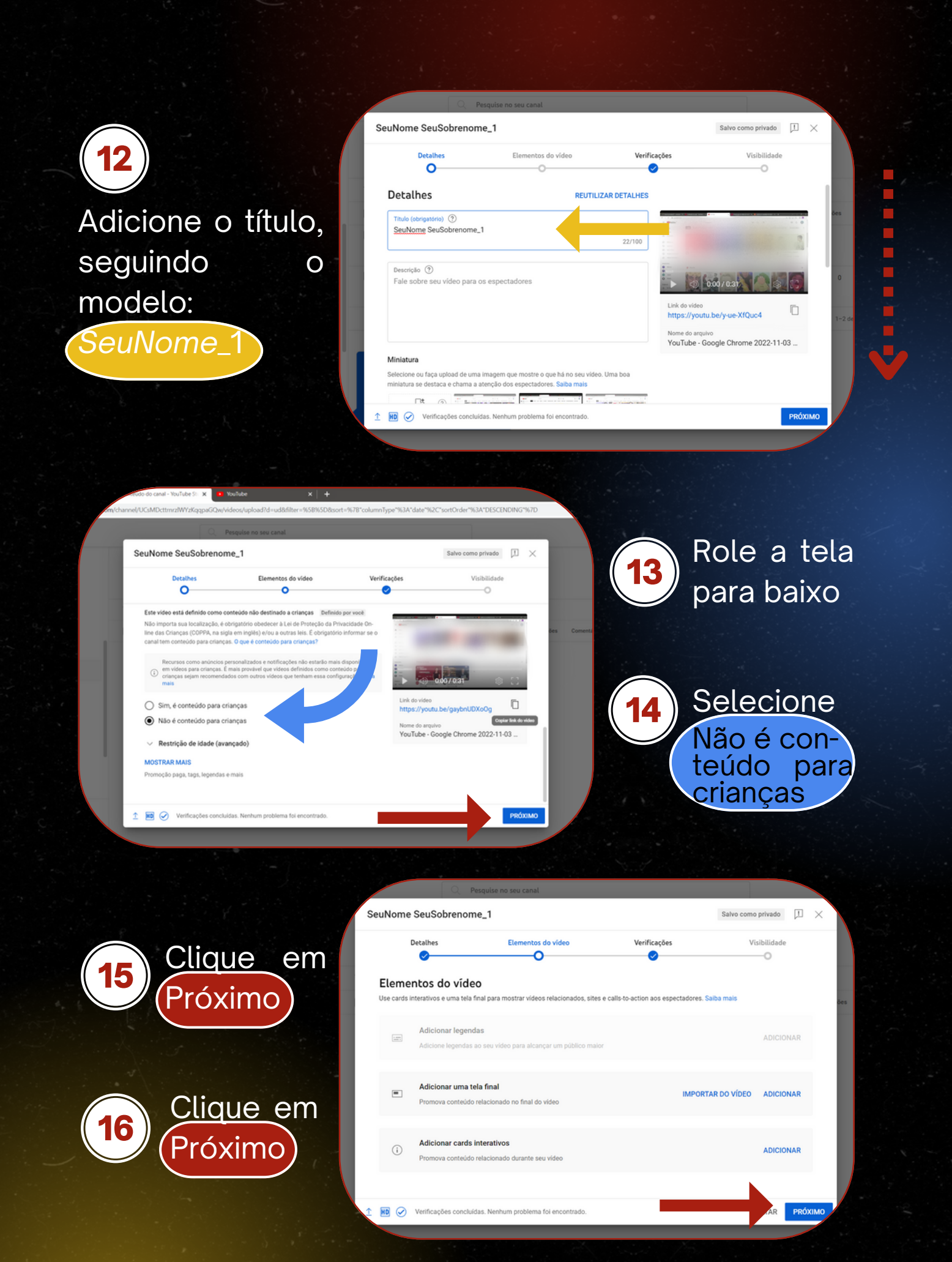

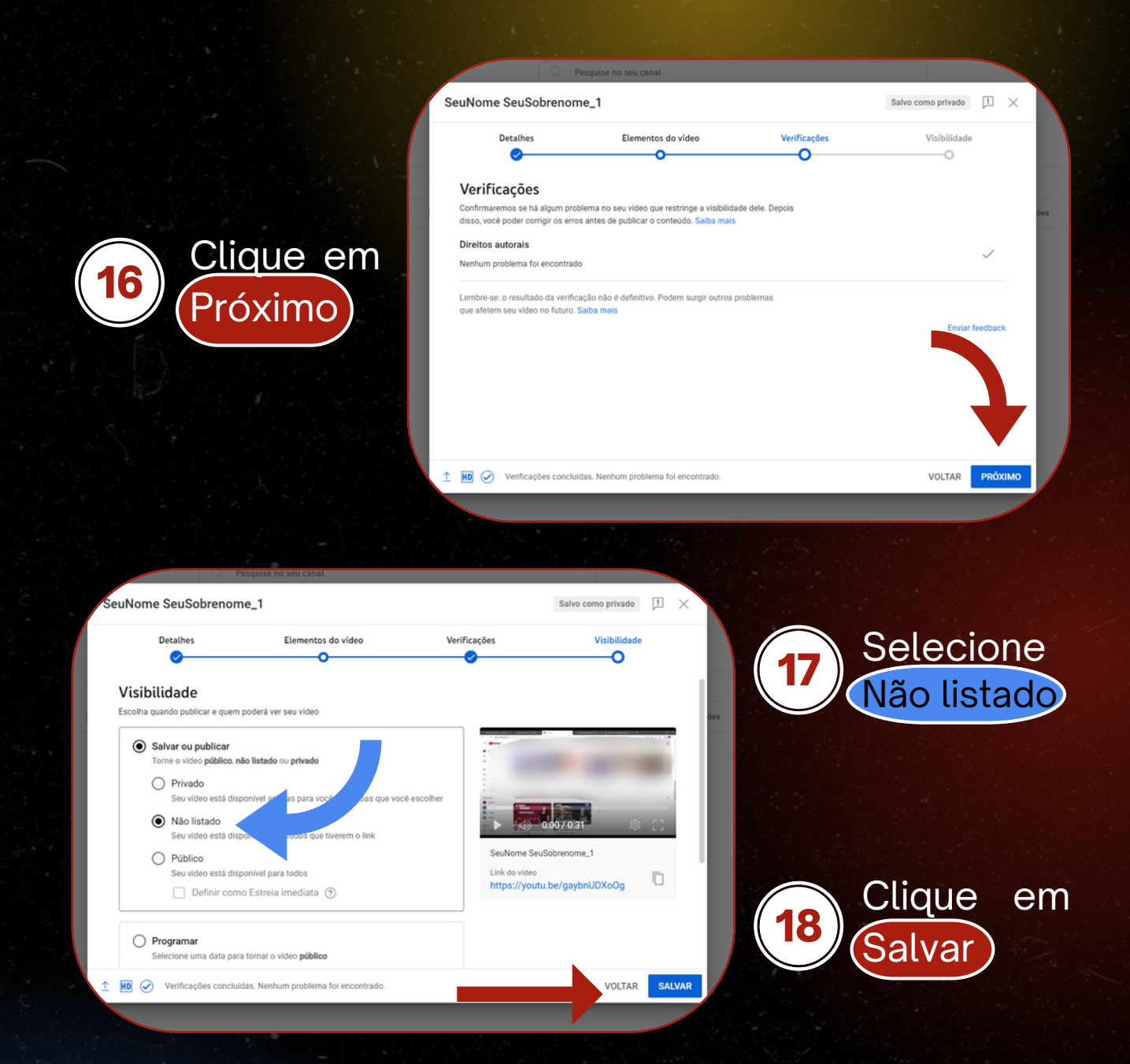

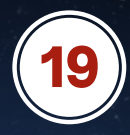

Assim que o vídeo for publicado, aparecerá um *pop-up* com opções de compartilhar link.

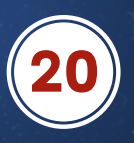

Copie-o e envie-o para a Escola

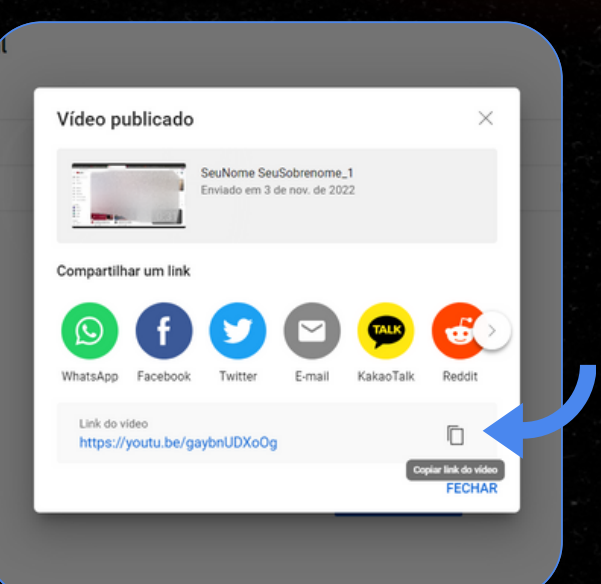

## Atenção:

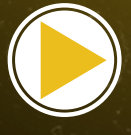

Esta é uma tentativa de ajudar aqueles que possam ter dificuldades no envio de seus vídeos. No entanto, em <u>sistemas, browsers e versões diferentes</u>, as rotinas podem se apresentar de <u>forma e em ordem diferentes</u> das expostas neste tutorial.

Recomendamos também que consulte-se vídeos e tutoriais na internet que <u>expliquem e</u> <u>elucidem</u> possíveis dúvidas que não foram sanadas (especialmente em sistemas, browsers e versões diferentes).

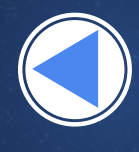

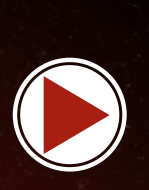

Reiteramos que a criação e o envio do vídeo é de responsabilidade exclusiva do(a) candidato(a) e o não atendimento às especificações contidas no Edital implicará em sua eliminação do Processo Seletivo.

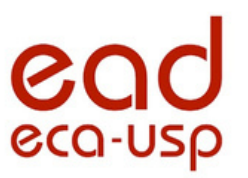